Resuelve las siguientes instrucciones que a continuación se proponen.

| Ciudad           | Fecha  | Libros vendidos |
|------------------|--------|-----------------|
| Filadelfia       | 31-ene | 31              |
| Providence       | 02-feb | 73              |
| Detroit          | 14-feb | 58              |
| Atlanta          | 08-feb | 95              |
| Charleston       | 29-ene | 124             |
| Topeka           | 20-feb | 12              |
| Vancouver, B.C.  | 13-mar | 59              |
| Washington, D.C. | 27-ene | 151             |
| Boise            | 17-mar | 84              |
| Denver           | 19-mar | 38              |
| Albuquerque      | 29-mar | 62              |
| Chicago          | 12-feb | 60              |
| Dallas           | 24-feb | 72              |
| Santa Fe         | 27-mar | 154             |
| Houston          | 25-feb | 35              |
| Nueva Orleans    | 31-mar | 59              |
| Flagstaff        | 25-mar | 5               |
| Salt Lake City   | 21-mar | 37              |
| Nueva York       | 23-ene | 147             |
| Cleveland        | 10-feb | 32              |
| Anchorage        | 15-mar | 98              |
| Phoenix          | 23-mar | 8               |
| Los Ángeles      | 05-mar | 47              |
| Seattle          | 11-mar | 109             |
| San Louis        | 18-feb | 19              |
| Memphis          | 06-feb | 45              |
| San Francisco    | 07-mar | 145             |
| Boston           | 25-ene | 146             |
| Portland         | 09-mar | 33              |
| Indianápolis     | 22-feb | 64              |
| Minneapolis      | 16-feb | 18              |
| Miami            | 04-feb | 41              |

- 1. Filtra las ciudades que han vendido más de 100 libros y los guardas en la hoja2
- 2. Filtra los libros vendidos entre las fechas 31 enero y 7 de marzo. Los guardas en la hoja3
- 3. Filtra los libros vendidos de las ciudades Denver y Detroit y los guardas en la hoja4
- 4. Filtra las 10 ciudades que han vendido menos libros y los guardas en la hoja 5
- 5. Filtra los libros vendidos de las ciudades Phoenix, Seattle y Clevelard y los guardas en la hoja 6
- 6. Filtra los libros vendidos de fechas a partir de 12 febrero y con ventas mayores de 65 unidades y los guardas en la hoja 7